## Swift River & ATI Single Sign-On Integration

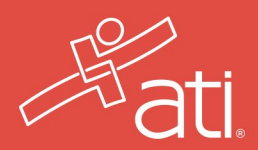

New to ATI? Welcome! The following steps will walk you through creating an ATI account.

| Access Your Account from                                                                                              | Sign In Info                                                                                                    |
|----------------------------------------------------------------------------------------------------|----------------------------------------------------------------------------------------------------|
| All's Student Portal                                                                                                  | I<br>Letters numbers, @c.                                                                                       |
| Your Swift River Virtual Clinicals account has been linked                                                            | Password*                                                                                                    |
| to your ATI Student account. To access your Swift River<br>Virtual Clinicals login to ATI's Student Portal and access | Mut contain a min of 8 characters with 1 uppercase letter, 1 number and 1 upread character<br>Confirm Password* |
| the Virtual Clinical card in My ATI.                                                                                  | Enail Address*                                                                                                  |
| GO TO ATI STUDENT PORTAL                                                                                              | Confirm Email Address*                                                                                          |
|                                                                                                    | CANCEL Step 1 of 7 CONTINUE                                                                                     |

Once you're on the **Swift River webpage**, you will be prompted to create an ATI account.

|                               |                                 | Required |
|-------------------------------|---------------------------------|----------|
| Institution*                  |                                 |          |
| zzDevon. & Medical's-Sch_ool* |                                 |          |
| Student ID                    | Credentials                     |          |
|                               | PhD, RN, BSN, MSN, MS, NP, AACE |          |
| Non-degree seeking            | Expected Graduation Date*       |          |
|                               | MM/DD/YYYY                      |          |

You will be asked to put in your institution's name. Please select the institution from the drop down.

5

Please follow the steps to create your ATI account.

| 뤔                                        | (P)                                    | P                                             |
|------------------------------------------|----------------------------------------|-----------------------------------------------|
| Register for TEAS<br>before<br>using ATI | Get oriented to<br>ATI as a<br>student | Get oriented to<br>ATI as a<br>nurse educator |
|                                          | Please select an option.               |                                               |

Please select whether you are a student or an educator.

**ATTENTION EDUCATORS:** All accounts are automatically created as student accounts. To access the faculty portal, you will need to call ATI at 1-800-667-7531, select option 3. The Customer Account Management team will assist you with this task. 6

Once your ATI (student and faculty) account is created, you must access Swift River Virtual Clinicals through the ATI platform.